## Assessment Literacy Training Modules

1. To access the Assessment Literacy Modules please select the appropriate link on the balanced assessment page or copy and paste the following URL in your browser window:

## http://206.166.104.113/Moodle

- 2. If you are a new user, please create an account by following the steps on the login page. If you are a returning user, please enter your username and password on the login page.
- 3. Once you have successfully logged in, click "Enter" on the bottom of the screen to begin module one. You may also select individual lessons within a module.

Please watch the "Overview" module for an explanation of the features of the system and an overview of the training modules. If you have any difficulty accessing the modules please contact ISBE at <u>LMSSUPPORT@isbe.net</u>.